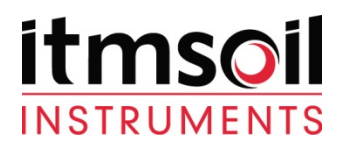

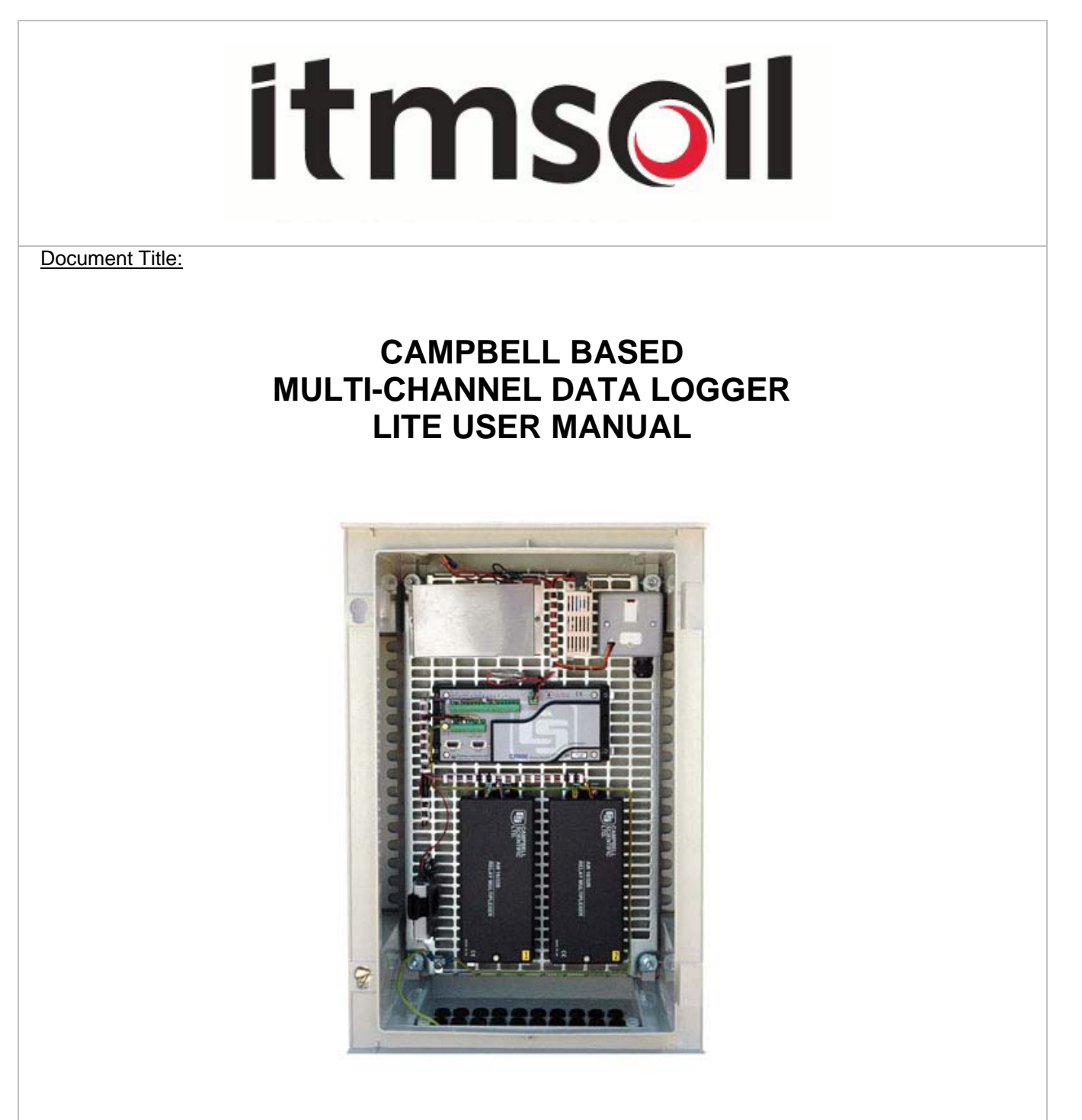

| Man158a       | 1(A5)    | 03/10/2012 | Final  | Ben<br>Scott | Stuart<br>Burgess | James<br>Kwist          |
|---------------|----------|------------|--------|--------------|-------------------|-------------------------|
| Manual<br>No. | Revision | Date       | Status | Originator   | Checked           | Authorised<br>for Issue |

Bell Lane, Uckfield, East Sussex, TN22 1QL, United Kingdom

t:+44 (0) 1825 765044e:info@itmsoil.comf:+44 (0) 1825 761740w:www.itmsoil.com

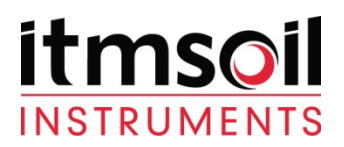

# **INDEX**

- 1. Introduction
- 2. Direct Connection Setup
  - 2.1 Hardware
    - 2.1.1 Hardware for connecting using the RS232 Port
    - 2.1.2 Hardware for connecting using the CS I/O Port
  - 2.2 Loggernet setup

#### 3. Accessing Data from a Data logger

- 3.1 Viewing current data
- 3.2 Downloading data

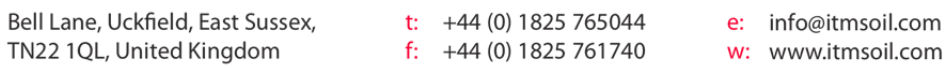

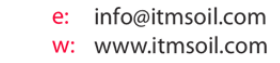

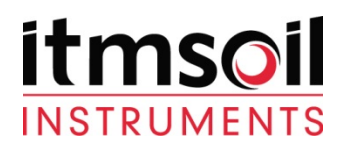

#### 1. Introduction

This guide details the operations needed to **Connect** and **Download Data** from itmsoil Instruments Data Acquisition System (DAS). This is done by using the datalogger support software **Loggernet software (D2-1.1)**. Data is stored within the dataloggers memory, when the memory limit is reached the oldest readings will start to be overwritten. Routinely connecting and downloading readings from the datalogger to a PC will ensure the readings are backed up.

#### 2. Direct Connection

#### 2.1 Hardware

On the CR800 and CR1000 there are two 9 pin ports that can be used for connecting into the data logger. These are the RS232 and CS I/O port (See **Figure 1.**)

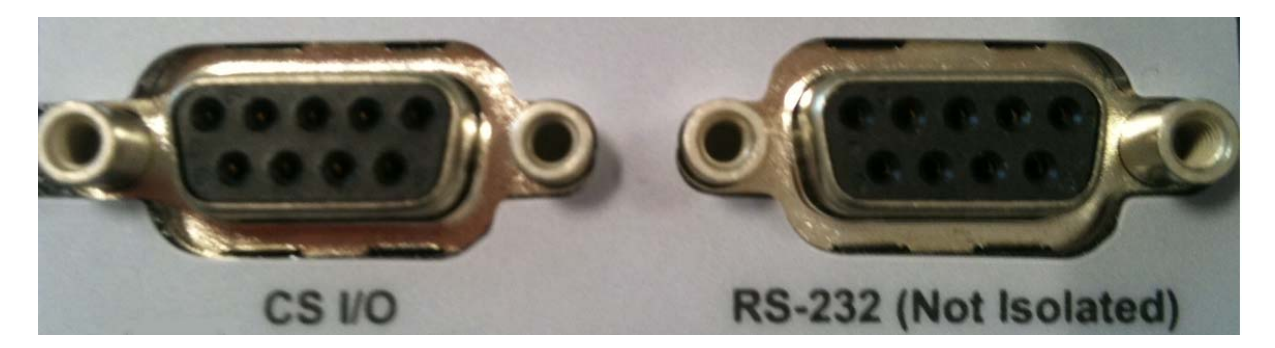

Figure 1.CS I/O and RS-232 9 pin ports shown on a CR800

Note: Some loggers will already have other peripherals attached to these ports eg. A Modem or AVW200. If this is true ideally it is advised not to use these ports. If no other option but to remove one of the connections make sure they are reconnected in the same way. Removing some peripherals may mean that it is not possible for live readings to be taken.

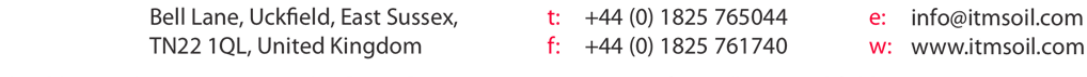

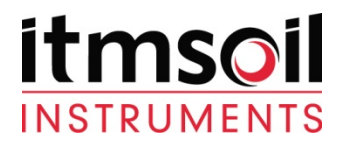

2.1.1 Hardware for connecting using the RS232 Port

For connection using the RS232 port a male to female 9 pin RS232 serial cable is required (See **Figure 2.**).

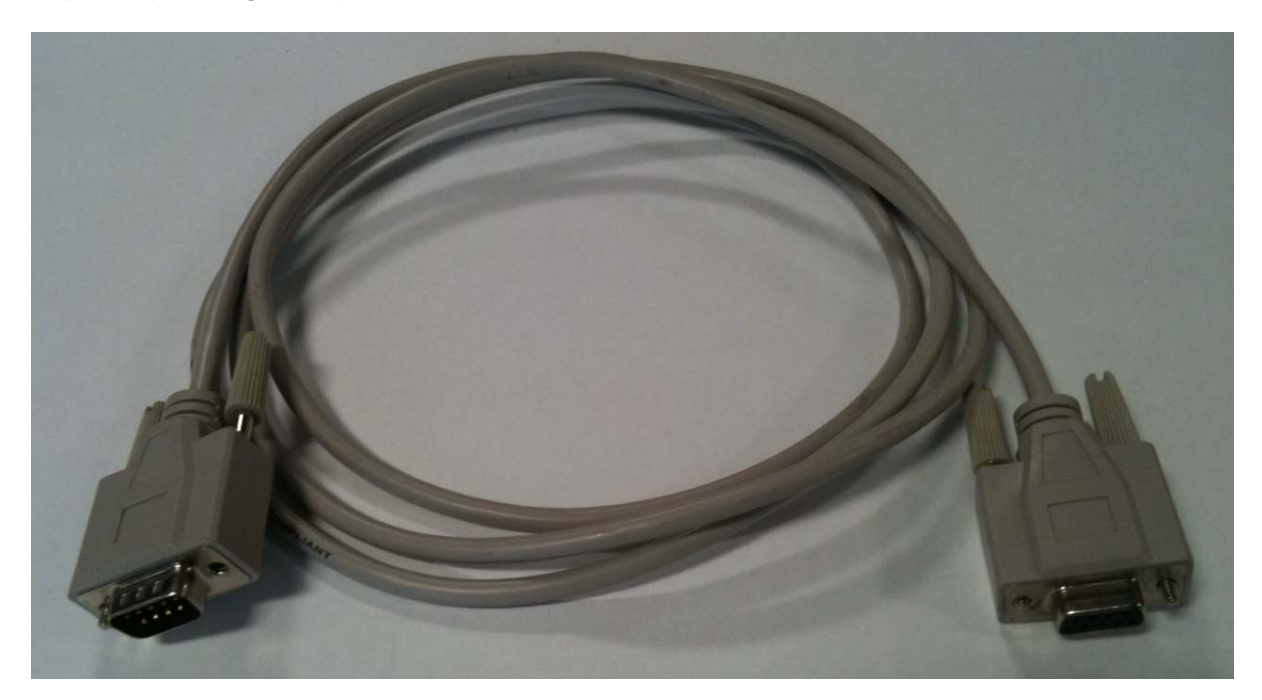

Figure 2.RS232 Cable

# Note: Most PCs and Laptops will have a 9 pin VGA output; this is <u>not</u> suitable for connecting the Logger via a RS232 Serial cable to.

This then needs to be connected to a PC or Laptop. Not all modern laptops and PCs will have the necessary serial output. To solve this a USB to RS232 cable (D1-3.11) can be used (See **Figure 3**.). This will require drivers to be installed for the cable to be recognised, a CD containing the drivers will accompany the cable.

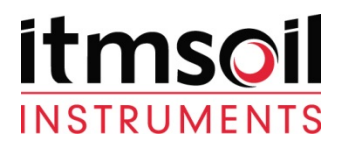

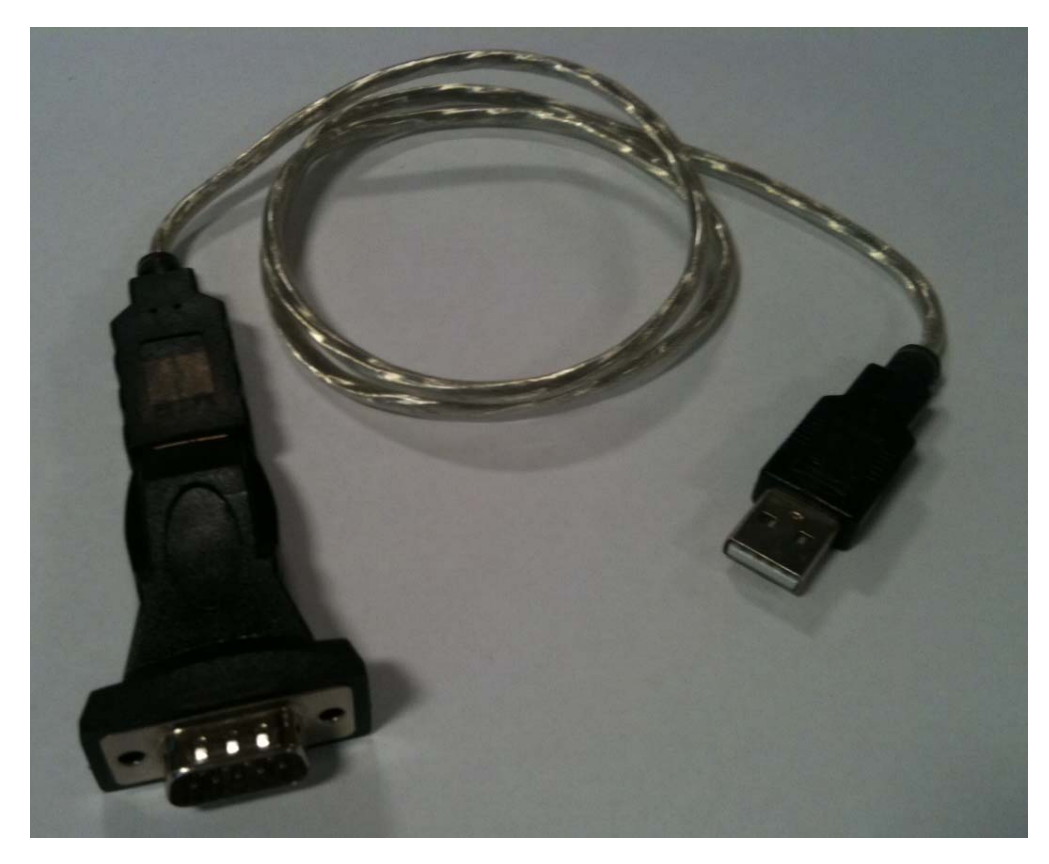

Figure 3.USB to RS232 Cable

2.1.2 Hardware for connecting using the CS I/O Port

For connecting using the CS I/O port of the data logger a special cable or adapter is required (See **Figure 4.& 5.**)

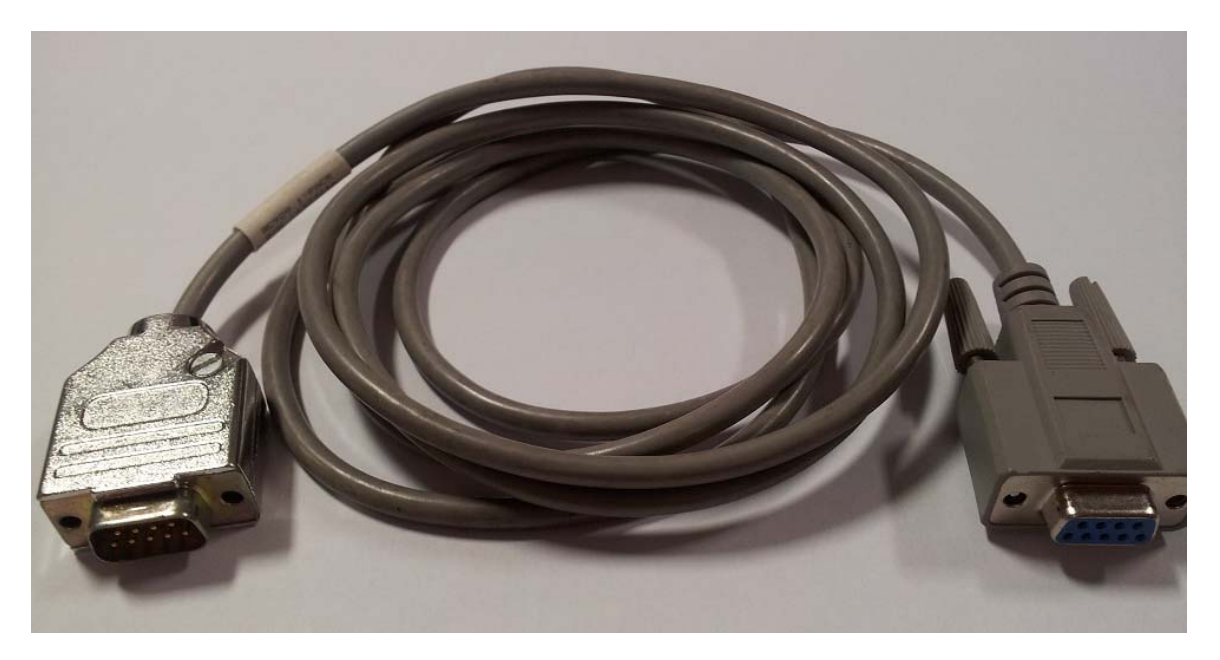

Figure 4.RS232 to CS I/O Cable

Bell Lane, Uckfield, East Sussex, TN22 1QL, United Kingdom t: +44 (0) 1825 765044 f: +44 (0) 1825 761740

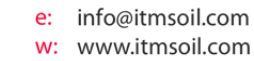

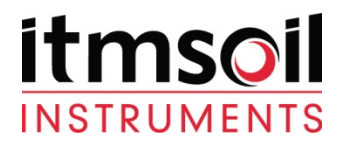

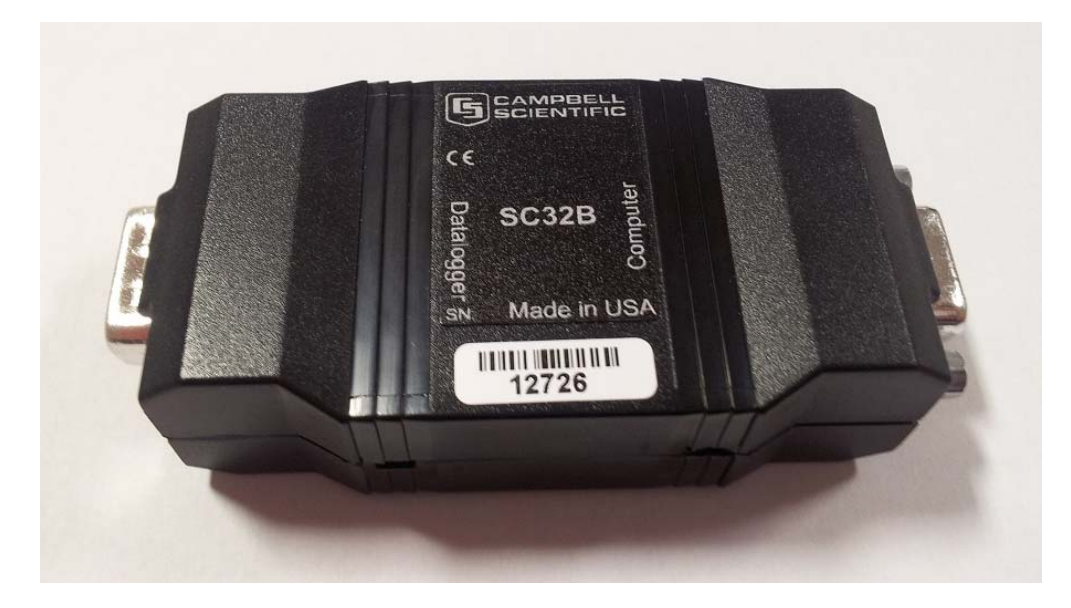

Figure 5.RS232 to CS I/O Adapter

Bell Lane, Uckfield, East Sussex,t:+44 (0) 1825 765044TN22 1QL, United Kingdomf:+44 (0) 1825 761740

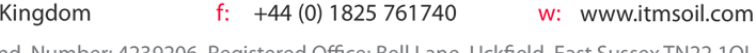

e: info@itmsoil.com

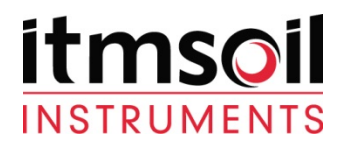

(

2.2 Loggernet setup

|                  |           | K _ D          | × |
|------------------|-----------|----------------|---|
|                  | Main      | Setup          |   |
|                  | Program   | Connect        |   |
| -100             | Data      | Status Monitor |   |
| <u>loggerNet</u> | Tools     | 🔅 Task Master  |   |
|                  | Utilities |                |   |
|                  | Favorites |                |   |
|                  |           |                |   |

Figure 6.Highlight "Main" then select "Setup"

Note: The following screen is the "EZ View" which guides through the setup. If your view is not the same please select the icon in the top right of the screen:

EZ View

| The New Network | -telp                                                                                                    |               |
|-----------------|----------------------------------------------------------------------------------------------------|---------------|
| Add Pelete Edit | Repare -                                                                                                    | 🔀<br>Std View |
| Ē               | Datalogger Information         Datalogger Name: CP11000_11520_CS10         Datalogger Inper: CP11000         Unsupported Connection Type         This datalogger has a configuration that is not supported in the E2View.         The datalogger has ablings on the same PakBus Port.         Switch to the Standard View to edit this datalogger. |               |

Figure 7.Select "Add"

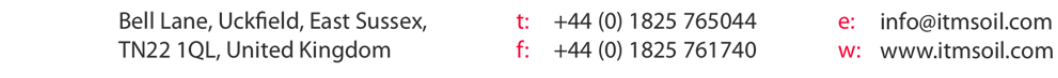

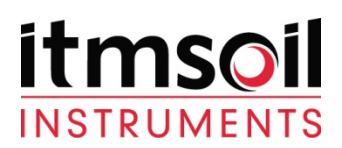

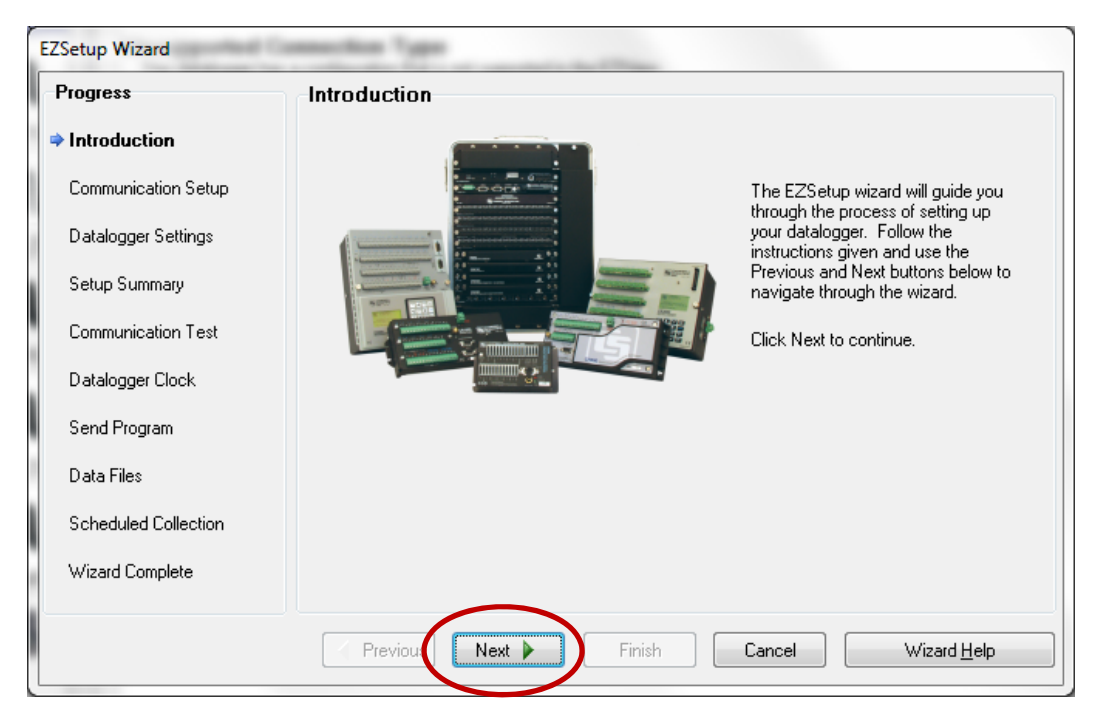

Figure 8.Select "Next"

| rogress              | -Datalogger Type and Name |                                                                     |
|----------------------|---------------------------|---------------------------------------------------------------------|
| Introduction         |                           |                                                                     |
| Communication Setup  |                           | Select the datalogger type and enter a name<br>for your datalogger. |
| Datalogger Settings  | CR510TD                   | Datalogger Name                                                     |
| Setup Summary        |                           | CR800Series                                                         |
| Communication Test   | CBZX                      |                                                                     |
| Datalogger Clock     |                           | Clink Martha continue                                               |
| Send Program         | CB800Series               | Click Next to continue.                                             |
| Data Files           |                           |                                                                     |
| Scheduled Collection | CR9000                    |                                                                     |
| Wizard Complete      | C/13000                   |                                                                     |
|                      |                           |                                                                     |

Figure 9.Select the logger type and assign a name.

This will either be a CR800 or CR1000. If unsure please either physically inspect the data logging system or view the wiring diagram to identify your logger type.

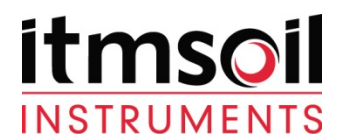

| rogress              | Connection Type                                                                                                    |
|----------------------|----------------------------------------------------------------------------------------------------|
| Introduction         | Select the mode of communication that will be used for this datalogger.                                                                             |
| Communication Setup  |                                                                                                    |
| Datalogger Settings  | Direct Connect A direct connection consists of a datalogger with an RS-232 port connected to the serial port on the computer. If the datalogger has |
| Setup Summary        | RF95/RF3☆         only a CS 1/0 port, then the connection is           RF4☆ (Non-PakBus)         through an appropriate interface device (e.g.      |
| Communication Test   | SC929 9-pin cable or SC32A/SC32B Optically<br>Isolated RS-232 Interface).                                                                           |
| Datalogger Clock     |                                                                                                    |
| Send Program         |                                                                                                    |
| Data Files           |                                                                                                    |
| Scheduled Collection |                                                                                                    |
| Wizard Complete      |                                                                                                    |

#### Figure 10.Select the connection type. Select "Next".

| EZSetup Wizard - CR800Series | ( CR800Series )                                                                                                    |
|------------------------------|----------------------------------------------------------------------------------------------------|
| Progress                     | COM Port Selection                                                                                                    |
| Introduction                 |                                                                                                    |
| Communication Setup          | COM Port  Communications Port (COM1)  Select the computer's COM Port where the datalogger is attached.                               |
| Datalogger Settings          | Communications Port (COM1)                                                                                                    |
| Setup Summary                |                                                                                                    |
| Communication Test           | COM Port Communication Delay If using an SC-IRDA device, you may<br>need to have a delay before<br>communication is attempted on the |
| Datalogger Clock             | COM port. This will allow the PC to<br>load the appropriate drivers. (2 to 4                                                         |
| Send Program                 | seconds should be enough)                                                                                                    |
| Data Files                   |                                                                                                    |
| Scheduled Collection         |                                                                                                    |
| Wizard Complete              |                                                                                                    |
|                              | Previous     Next     Finish     Cancel     COM Port Help                                                                            |

Figure 11.Select the "Com Port" the logger is connected to.

Note: If the cable is correctly attached to the PC and the driver has been installed correctly it will be listed in the drop down box. If the cable is not shown please use "Device Manager" in windows to identify the correct Com port or diagnose any issues. Once this has been done close and then reopen the Setup window and the EZSetup wizard.

 Bell Lane, Uckfield, East Sussex,
 t:
 +44 (0) 1825 765044
 e:
 info@itmsoil.com

 TN22 1QL, United Kingdom
 f:
 +44 (0) 1825 761740
 w:
 www.itmsoil.com

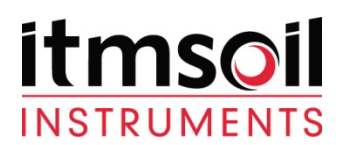

| Progress             | Datalogger Settings      |                                                                                                    |
|----------------------|--------------------------|----------------------------------------------------------------------------------------------------|
| Introduction         | Baud Rate                | Enter the baud rate that will be used in communicating                                                                                                  |
| Communication Setup  | 115200 <b>•</b><br>1200  | with the datalogger. Note: The max baud rate for C32A interfaces is 19,200 bps. The max for SC929 is 31,400 bps.                                        |
| Datalogger Settings  | 9600<br>19200            | A unique PakBus address is used to identify the                                                                                                    |
| Setup Summary        | 38400<br>57600<br>115200 | detalogger in the PakBus network. Enter the PakBus<br>address that was set on the datalogger. Valid range is<br>1-4094. Suggested range is 1-3999.      |
| Communication Test   | Security Code            | If a security code is set on the datalogger, it must be                                                                                                 |
| Datalogger Clock     | 0                        | entered here for communication and data collection to<br>occur. O means security will not be used.                                                      |
| Send Program         | Extra Response Time      | If the datalogger requires extra time to respond, enter                                                                                                 |
| Data Files           | 00 seconds 🚔             | the extra response time.                                                                                                    |
| Scheduled Collection | Max Time On-Line         | Because some links are costly, it may be desired to                                                                                                    |
| Wizard Complete      | 00 h 00 m 00 s 🔶         | nave the connection closed automatically. Enter the<br>maximum time for a connection to stay online. O means<br>stay online until the user disconnects. |
|                      | Previous Nevt            | Finish Cancel Settings Help                                                                                                    |

#### Figure 12.Select the applicable baud rate.

This may differ depending on the setup of the logger. Please refer to the wiring diagram as the ports on the logger will have their baud rates labelled on them.

| Progress                                   | Communication Setup Summary                                                            |
|--------------------------------------------|----------------------------------------------------------------------------------------|
| Introduction                               | The following is a summary of the datalogger setup.                                    |
| Communication Setup<br>Datalogger Settings | Datalogger Information<br>Datalogger Name: CR800Series<br>Datalogger Tune: CR800Series |
| Setup Summary                              | Direct Connect Connection                                                              |
| Communication Test                         | Datalogger Settings                                                                    |
| Datalogger Clock                           | Baud Rate: 115200<br>PakBus Address: 1                                                 |
| Send Program                               | Extra Response Time: Os<br>Max Time Online: Oh Om Os                                   |
| Data Files                                 |                                                                                        |
| Scheduled Collection                       |                                                                                        |
| Wizard Complete                            |                                                                                        |
|                                            |                                                                                        |

Figure 13.Select "Finish"

 Bell Lane, Uckfield, East Sussex,
 t:
 +44 (0) 1825 765044
 e:
 info@itmsoil.com

 TN22 1QL, United Kingdom
 f:
 +44 (0) 1825 761740
 w:
 www.itmsoil.com

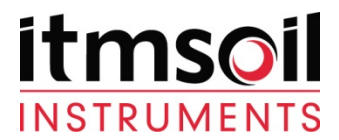

## 3. Accessing Data from a Data logger

Once the above setup is completed under the main menu select "Connect" (See **Figure 14**.)

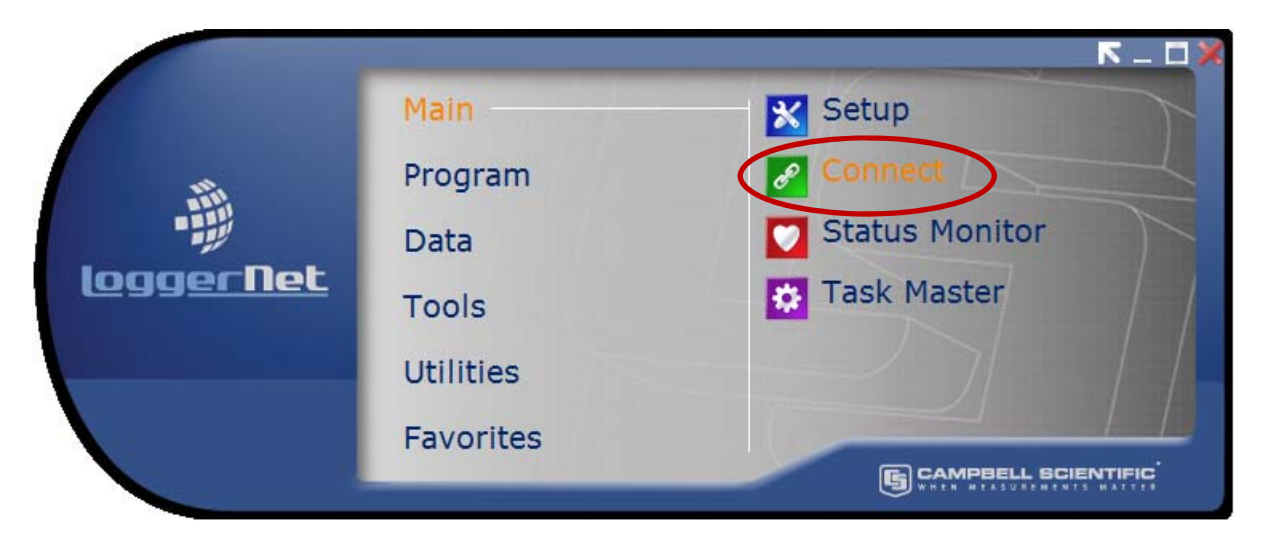

## Figure 14.Opening the Connect Screen

On the Connect Screen highlight the logger that was setup and then select "Connect" (See **Figure 15**.)

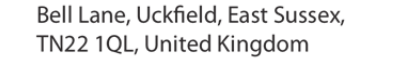

t:+44 (0) 1825 765044e:f:+44 (0) 1825 761740w:

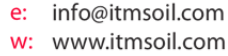

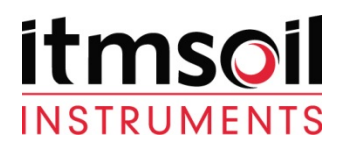

| Connect Screen: CR800Series (CR800S | eries)                                      |                                     |
|-------------------------------------|---------------------------------------------|-------------------------------------|
| File Edit View Datalogger Help      |                                             |                                     |
| Connect Collect Now Custom          | Station Status File Control Num Display Gra | phs Ports & Flags                   |
| Stations                            | Table Monitor: Passive Monitoring           | Clocks<br>Adjusted Server Date/Time |
|                                     | Field Value                                 | Station Date/Time                   |
|                                     |                                             | Chec <u>k</u> Set                   |
|                                     |                                             | Program<br>2177-273(V0.00).CR8      |
|                                     |                                             | <u>S</u> end <u>R</u> etrieve       |
|                                     |                                             | Notes                               |
| List Alphabetically                 |                                             |                                     |
|                                     | Stop Interval 00 m 01 s 💌                   | -                                   |
|                                     |                                             |                                     |

Figure 15. Highlight the logger and select "Connect"

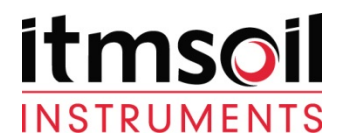

#### 3.1 Viewing current data

Once connected it is possible to view the last readings taken and change some of the logger parameters. This is done by accessing the "Public table" from the drop down menu on the connect screen (see Figure 16.).

| anor   constructions of | terom i pideou pieros ute coueror i                                                                             | Num Display graphs Fight & Flags |       |                           |
|-------------------------|----------------------------------------------------------------------------------------------------|----------------------------------|-------|---------------------------|
| hons                    | Table Monitor: Real Time Monito                                                                                 | ína                              |       | Clocks                    |
| 7R800Series             | Public                                                                                                    | <ul> <li>Show Unit</li> </ul>    | 5     | Adjusted Server Date/Time |
| A                       |                                                                                                    |                                  |       | 22/12/2011 15:42:03       |
|                         | Field                                                                                                    | Value                            |       | Station Date/Time         |
| В                       | RecNum                                                                                                    | 8                                |       | 22/12/2011 15:42:03       |
|                         | TimeStamp                                                                                                    | 22/12/2011 15:41:51              |       | Churk Cat                 |
|                         | ProgVer                                                                                                    | 1                                |       | Crisc? 3et                |
|                         | LoggerID                                                                                                    | 273                              |       | Pause Clock Update        |
| D                       | Measinty                                                                                                    | 60                               |       |                           |
|                         | DoMeas                                                                                                    | false                            |       | Program                   |
| E                       | FTPInty                                                                                                    | 360                              |       | 2177-273(V0.00),CR8       |
|                         | balt_volt                                                                                                    | 12.23903                         |       |                           |
| F                       | PTemp                                                                                                    | 24.3048                          |       | Send Betrieve             |
|                         | uStrain_Mux1_SG(1)                                                                                              | -4311.216                        |       |                           |
|                         | uStrain_Mux1_SG(2)                                                                                              | 1310.442                         |       | Notes                     |
|                         | uStrain_Mux1_SG[3]                                                                                              | -4389.616                        |       |                           |
|                         | uStrain_Mux1_SG(4)                                                                                              | -4428.816                        |       |                           |
|                         | uStrain_Mux1_SG(5)                                                                                              | -4468.016                        |       |                           |
|                         | uStrain_Mux1_SG(6)                                                                                              | -4507.216                        |       |                           |
|                         | uStrain_Mux1_SG(7)                                                                                              | -4546.416                        |       |                           |
|                         | uStrain_Mux1_SG(8)                                                                                              | -4585.616                        |       |                           |
|                         | Linear_Mux1_SG(1)                                                                                               | -9998                            |       |                           |
|                         | Linear_Mux1_SG(2)                                                                                               | 4442.964                         |       |                           |
|                         | Linear_Mux1_SG(3)                                                                                               | (9998                            |       |                           |
|                         | Linear_Mux1_SG(4)                                                                                               | -3338                            |       |                           |
|                         | Linear_Mux1_SG(5)                                                                                               | -5336                            |       |                           |
|                         | Linear_Mux1_SG(6)                                                                                               | -5336                            |       |                           |
|                         | Linear_Mux1_SU(7)                                                                                               | -3336                            |       |                           |
|                         | Temperature Must CC(1)                                                                                          | -3330                            |       |                           |
|                         | Temperature_Mux1_SG(2)                                                                                          | -134.3010                        |       |                           |
|                         | Temperature_Must_SG(2)                                                                                          | 146 0753                         |       |                           |
|                         | Temperature_Mux1_SG(4)                                                                                          | -146.3733                        |       |                           |
|                         | Temperature Must SGI5                                                                                           | -140.2405                        |       |                           |
|                         | Temperature Mux1 SG(6)                                                                                          | -141 5309                        |       |                           |
|                         | Temperature Mux1 SS(7)                                                                                          | -141 0742                        |       |                           |
| List Alphabetically     | Temperature_Mux1_SG(8)                                                                                          | -138.8171                        | *     |                           |
|                         | the second second second second second second second second second second second second second second second se |                                  | 10000 |                           |

Figure 16.Once connected select the "Public" table

 Bell Lane, Uckfield, East Sussex,
 t:
 +44 (0) 1825 765044
 e:
 info@itmsoil.com

 TN22 1QL, United Kingdom
 f:
 +44 (0) 1825 761740
 w:
 www.itmsoil.com

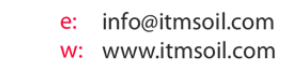

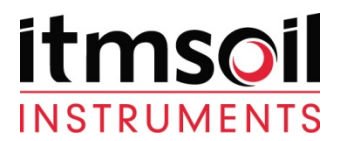

The details within the public table will differ for every data logger. Though the features that are consistent are:

| Α. | RecNum    |                                                                                                    |
|----|-----------|----------------------------------------------------------------------------------------------------|
|    | -         | This will tell you how many scans have been performed since the logger<br>has been switched on. This will not indicate how many readings have<br>been taken but how many times the program has checked if the DoMeas<br>is true. This will usually scan every minute (see <b>A</b> on <b>Figure. 16.</b> ).                                                                                                    |
| В. | TimeStamp |                                                                                                    |
|    | -         | This will display the current time set in the logger. This can be adjusted to the time of the PC connected to the logger by using the "Set" button in the top right corner (see <b>B</b> on <b>Figure. 16</b> .).                                                                                                    |
| С. | ProgVer   |                                                                                                    |
|    | -         | The current version of the program (see <b>C</b> on <b>Figure. 16.</b> ).                                                                                                    |
| D. | LoggerID  |                                                                                                    |
|    | -         | The last three digits of the logger identification number                                                                                                    |
|    |           | (see <b>D</b> on <b>Figure. 16.).</b>                                                                                                    |
| Е. | MeasIntv  |                                                                                                    |
|    | -         | The measure interval in minutes. This can be set by clicking on the number and retyping the number of minutes you wish to set the interval to, then pressing enter. In most cases this can be set between 1 to1440 minutes. If set out of this range it will reset to the default measure interval (the interval asked for when the logger was purchased). When the logger is turned off and back on this will also reset the measure interval to its default (see <b>E</b> on <b>Figure. 16</b> .). |
| F. | DoMeas    |                                                                                                    |
|    | -         | When this is true the logger will take a reading on the next scan (in most cases this will be on the next minute). This will be true when the logger is first powered on. This can also manually be set to true by clicking on false, typing true then pressing enter (see <b>F</b> on <b>Figure. 16.</b> ).                                                                                                    |

The other values shown will mainly be the most recent readings. These can be associated with the wiring diagram by the mux (multiplexer) number and sensor number. They will also indicate sensor type and unit.

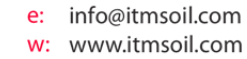

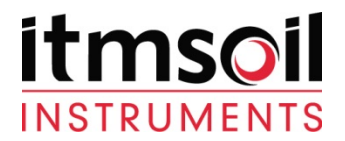

#### 3.2 Downloading current data

To download data you will need to connect to the data logger as detailed above then select the "Collect Now" button at the top of the connect screen (see Figure. 17.).

| talions            | Table Monitor: Real Time Monitoring |                           |                       |  |  |
|--------------------|-------------------------------------|---------------------------|-----------------------|--|--|
| CR800Senes         |                                     | Adjusted Senser Date/Time |                       |  |  |
|                    | Public   Show Units                 |                           | 22/12/2011 15 42 03   |  |  |
|                    |                                     |                           | Chatter Date (Time    |  |  |
|                    | Field                               | Value                     | 22/12/2011 15:42:03   |  |  |
|                    | RecNum                              | 8                         |                       |  |  |
|                    | TimeStamp                           | 22/12/2011 15:41:51       | Check Set             |  |  |
|                    | ProgVer                             | 1                         |                       |  |  |
|                    | LoggerID                            | 273                       | Pause Clock Update    |  |  |
|                    | Measinty                            | 60                        |                       |  |  |
|                    | DoMeat                              | false                     | Program               |  |  |
|                    | FTPIntv                             | 360                       | 2177-273(V0.00),CR8   |  |  |
|                    | balt_volt                           | 12.23903                  |                       |  |  |
|                    | PTemp                               | 24.3048                   | Send                  |  |  |
|                    | uStrain_Mux1_SG[1]                  | -4311.216                 | and the second second |  |  |
|                    | uStrain_Mux1_SG(2)                  | 1310.442                  | Notes                 |  |  |
|                    | uStrain_Mux1_SG[3]                  | -4389.616                 |                       |  |  |
|                    | uStrain_Mux1_SG(4)                  | -4428.816                 |                       |  |  |
|                    | uStrain_Mux1_SG(5)                  | -4468.016                 |                       |  |  |
|                    | uStrain_Mux1_SG(6)                  | -4507.216                 |                       |  |  |
|                    | uStrain_Mux1_SG(7)                  | -4546.416                 |                       |  |  |
|                    | uStrain_Mux1_SG(8)                  | -4585.616                 |                       |  |  |
|                    | Linear_Mux1_SG(1)                   | -9998                     |                       |  |  |
|                    | Linear_Mux1_SG(2)                   | 4442.964                  |                       |  |  |
|                    | Linear_Mux1_SG(3)                   | -9998                     |                       |  |  |
|                    | Linear_Mux1_SG(4)                   | -9998                     |                       |  |  |
|                    | Linear_Mux1_SG(5)                   | -9998                     |                       |  |  |
|                    | Linear_Mux1_SG(6)                   | -9998                     |                       |  |  |
|                    | Linear_Mux1_SG(7)                   | -3338                     |                       |  |  |
|                    | Linear_Mux1_SG(8)                   | -35356                    |                       |  |  |
|                    | Temperature_Mux1_SG(1)              | -134.9018                 |                       |  |  |
|                    | Temperature_Mux1_SG[2]              | 23.97614                  |                       |  |  |
|                    | Temperature_Mux1_SG(3)              | -146.5753                 |                       |  |  |
|                    | Temperature_Mux1_SG(4)              | -145.3/53                 |                       |  |  |
|                    | Temperature_Mux1_SG(5)              | -140.2405                 |                       |  |  |
|                    | Temperature_Mux1_SG(6)              | -141.5303                 |                       |  |  |
| ist Alphabetically | Temperature_Mux1_SG(7)              | -141.0/42                 | -                     |  |  |
| and the second of  | Temperature_Mux1_SG(8)              | -138.8171                 | •                     |  |  |

Figure 17. Collect Now

 Bell Lane, Uckfield, East Sussex,
 t:
 +44 (0) 1825 765044
 e:
 info@itmsoil.com

 TN22 1QL, United Kingdom
 f:
 +44 (0) 1825 761740
 w:
 www.itmsoil.com

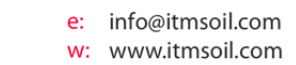

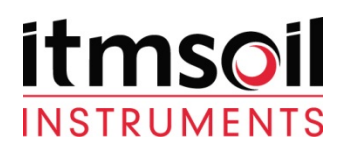

| e Edit View Datalogger Hel<br>Sconnect Collect Now Custor | n Station Status File Control                                                                                                    | Num Display Graphs Ports & Flags                                                                                                    |                               |
|-----------------------------------------------------------|----------------------------------------------------------------------------------------------------|----------------------------------------------------------------------------------------------------|-------------------------------|
| Stations                                                  | Table Monitor: Real Time Monito                                                                                                    | ring                                                                                                    | Clocks                        |
| CB800Series                                               | Public                                                                                                    | Show Units                                                                                                    | Adjusted Server Date/Time     |
| CR800_RS232_38400                                         |                                                                                                    | 22/12/2011 17:00:11                                                                                                    |                               |
| CR800_RS232_0ther<br>CR1000_RS232_115200                  | Field                                                                                                    | Station Date/Time                                                                                                    |                               |
| CR1000_RS232_38400                                        | BecNum                                                                                                    |                                                                                                    | 22/12/2011 17:00:11           |
| Soil SIM                                                  | TimeStamp                                                                                                    | 22/12/2011 17:00:00                                                                                                    |                               |
| 2177-234                                                  | ProdVer                                                                                                    | 1                                                                                                    | Chec <u>k</u> Set             |
| CR10X                                                     | LoggerID                                                                                                    | 273                                                                                                    | Deves Cleak Hadete            |
|                                                           | MeasInty                                                                                                    | 60                                                                                                    | Pause Clock Opdate            |
|                                                           | DoMeas                                                                                                    | hue                                                                                                    | Program                       |
| Collecting Data                                           | (COMMAN)                                                                                                    | ×                                                                                                    | 2177 2720/0 000 CB9           |
|                                                           |                                                                                                    |                                                                                                    | 2177-275(V0.00).Cho           |
|                                                           | Collecting data from CF                                                                                                    | R800Series                                                                                                    | <u>S</u> end <u>R</u> etrieve |
|                                                           |                                                                                                    |                                                                                                    |                               |
|                                                           | 0%<br>Cancel                                                                                                    |                                                                                                    |                               |
|                                                           |                                                                                                    | 430b.344                                                                                                    |                               |
|                                                           | Cancel                                                                                                    | 4.30b.344<br>                                                                                                    |                               |
|                                                           | Cancel                                                                                                    | 4.305.344<br>                                                                                                    |                               |
|                                                           | Cancel                                                                                                    | 4.30b.344<br>9998<br>9998<br>9998<br>9998                                                                                                    |                               |
|                                                           | Cancel                                                                                                    | 4-305.344<br>-9938<br>-9938<br> |                               |
|                                                           | Cancel                                                                                                    | 4.305.344                                                                                                    |                               |
|                                                           | 0%         Cancel         Linear_Mux1_SG(3)         Linear_Mux1_SG(3)         Linear_Mux1_SG(4)         Linear_Mux1_SG(5)         Linear_Mux1_SG(6)         Linear_Mux1_SG(7)         Linear_Mux1_SG(8)         Temperature Mux1_SG(1)                                                                                                    | 4.305.344<br>-9938<br>-9938<br> |                               |
|                                                           | 0%         0%         Cancel         Linear_Mux1_SG(2)         Linear_Mux1_SG(3)         Linear_Mux1_SG(3)         Linear_Mux1_SG(3)         Linear_Mux1_SG(3)         Linear_Mux1_SG(3)         Linear_Mux1_SG(4)         Linear_Mux1_SG(5)         Linear_Mux1_SG(6)         Linear_Mux1_SG(7)         Linear_Mux1_SG(8)         Temperature_Mux1_SG(1)         Temperature_Mux1_SG(2) | 4305.344           -9938           -9938           -9938           -9938           -9938           -9938           -9938           -9938           -9938           -9938           -9938           -9938           -9938           -9938           -9938           -24,03229                                                                                                    |                               |
|                                                           | Cancel                                                                                                    | 4305.344           -9998           -9998           -9998           -9998           -9998           -9998           -9998           -9998           -9998           -9998           -9998           -9998           -9998           -9998           -9998           -9998           -9998           -9998           -9998           -9998           -9998           -138.8171           24.03229           -135.0946                                                                                                    |                               |
|                                                           | 0%<br>Cancel                                                                                                    | 4305.344           -9938           -9938           -9938           -9938           -9938           -9938           -9938           -9938           -9938           -9938           -9938           -9938           -9938           -9938           -9938           -9938           -9938           -9938           -9938           -9938           -9938           -9938           -9938           -9938           -9938           -9938           -9938           -9938           -9938           -9938           -9938           -9938           -9938           -9938           -9938           -9938           -9938           -9938           -9938           -9938           -9938           -9938           -135.0946           -136.6041                                                                                                    |                               |
|                                                           | 0%<br>Cancel                                                                                                    | 4305.344           -9938           -9938           -9938           -9938           -9938           -9938           -9938           -9938           -9938           -9938           -9938           -9938           -9938           -9938           -138.8171           24.03229           -135.0946           -136.6041           -145.1601                                                                                                    |                               |
|                                                           | 0%<br>Cancel                                                                                                    | 4305.344           -9998           -9998           -9998           -9998           -9998           -9998           -9998           -9998           -9998           -9998           -9998           -9998           -9998           -9998           -9998           -9998           -138.8171           24.03229           -135.0946           -136.6041           -145.1601           -135.7047                                                                                                    |                               |
|                                                           | 0%<br>Cancel                                                                                                    | 4305.344           -9998           -9998           -9998           -9998           -9998           -9998           -9998           -9998           -9998           -9998           -9998           -9998           -9998           -9998           -9998           -9998           -135.0946           -136.6041           -145.1601           -135.7047           -138.5011                                                                                                    |                               |
| List Alphabetically                                       | 0%<br>Cancel                                                                                                    | 4305.344           -9938           -9938           -9938           -9938           -9938           -9938           -9938           -9938           -9938           -9938           -9938           -9938           -9938           -9938           -9938           -9938           -9938           -9938           -9938           -9938           -9938           -9938           -9938           -9938           -9938           -9938           -9938           -9938           -9938           -9938           -9938           -9938           -9938           -9938           -9938           -9938           -135.0946           -135.7047           -138.5011           NAN                                                                                                    |                               |

Figure 18. Collecting Data

Once the data is collected it will produce data files that are in comma separated format These will be named in the style:

#### SalesOrderNumber\_WhatData\_LoggerID.dat

There may be several of these for different units or for different instrument types.

The 'File Name' column will indicate the location on the computer that the file has been saved to (See Figure 19.).

 Bell Lane, Uckfield, East Sussex,
 t:
 +44 (0) 1825 765044
 e:
 info@itmsoil.com

 TN22 1QL, United Kingdom
 f:
 +44 (0) 1825 761740
 w:
 www.itmsoil.com

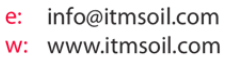

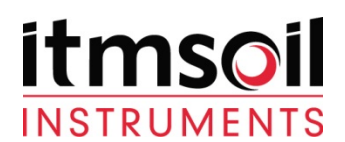

| lie <u>E</u> dit <u>v</u> iew                                                         | <u>D</u> atalogger <u>H</u> elp |                                                                                                    |                                                                                                    |                                 |                     |                           |
|---------------------------------------------------------------------------------------|---------------------------------|----------------------------------------------------------------------------------------------------|----------------------------------------------------------------------------------------------------|---------------------------------|---------------------|---------------------------|
| 🔰 🔍                                                                                   | ے لیے                           |                                                                                                    | 1.00                                                                                                    | - E                             | č                   |                           |
| Disconnect Colle                                                                      | ct <u>N</u> ow C <u>u</u> stom  | Station Status File Control                                                                                                    | Num Display                                                                                                    | <u>G</u> raphs P <u>o</u> rts & | : Flags             |                           |
| Stations                                                                              |                                 | Table Monitor: Real Time Monitor                                                                                                    | oring                                                                                                    |                                 |                     | Clocks                    |
| CR900Series                                                                           |                                 | Public                                                                                                    | -                                                                                                    | - Sha                           | w Units             | Adjusted Server Date/Time |
| CR800_RS232_                                                                          | 38400                           |                                                                                                    |                                                                                                    |                                 | or on the           | 22/12/2011 17:01:00       |
| CR1000_RS232_Uther<br>CR1000_RS232_115200<br>CR1000_RS232_38400<br>CR1000_RS232_0ther |                                 | Field Value                                                                                                    |                                                                                                    |                                 |                     | Station Date/Time         |
|                                                                                       |                                 | RecNum 87                                                                                                    |                                                                                                    | - Â                             | 22/12/2011 17:01:00 |                           |
| Soil SIM                                                                              | _omer                           | TimeStamp                                                                                                    | 22/12/2011                                                                                                    | 17:00:48                        | _                   |                           |
| 2177-234<br>2177-233<br>CR10X                                                         |                                 | ProgVer                                                                                                    | 1                                                                                                    |                                 |                     | Chec <u>k</u> Se <u>t</u> |
|                                                                                       |                                 | LoggerID                                                                                                    | 273                                                                                                    |                                 |                     | Pause Clock Lindate       |
|                                                                                       |                                 | Masalahu                                                                                                    | cn                                                                                                    |                                 |                     |                           |
| ata Collection Resu                                                                   | lts                             | 1 office                                                                                                    | -                                                                                                    |                                 |                     | <u> </u>                  |
| Summary                                                                               |                                 |                                                                                                    |                                                                                                    | 1                               |                     | -273(V0.00).CR8           |
| Table                                                                                 | File Name                       |                                                                                                    |                                                                                                    | File Mode                       | File Format         |                           |
| SO16825_All_273                                                                       | C:\Campbellsci\Lo               | ggerNet\CR800Series_SO16825_4                                                                                                    | All_273.dat                                                                                                    | Append to File                  | ASCII, TOA5         | Bend <u>R</u> etrieve     |
|                                                                                       |                                 |                                                                                                    |                                                                                                    |                                 |                     |                           |
| Total number of value                                                                 | is collected:                   | 108                                                                                                    | OK                                                                                                    | View File                       | <u>H</u> elp        |                           |
| Total number of value                                                                 | ss collected:                   |                                                                                                    | OK                                                                                                    | View File                       | Нер                 |                           |
| Total number of value                                                                 | ss collected:                   | 108<br>Linear_Mux1_SG(4)                                                                                                    | OK<br>-9998                                                                                                    | View File                       | ) <u>H</u> elp      |                           |
| Total number of value                                                                 | ss collected:                   | 108<br>Linear_Mux1_SG(4)<br>Linear_Mux1_SG(5)                                                                                                    | OK<br>-3938<br>-3938                                                                                                    | View File                       | ) <u>H</u> elp      |                           |
| Total number of value                                                                 | ss collected:                   | 108<br>Linear_Mux1_SG(4)<br>Linear_Mux1_SG(5)<br>Linear_Mux1_SG(6)                                                                                                    | OK<br>-9998<br>-9998<br>-9998                                                                                                    | View File                       |                     |                           |
| Total number of value                                                                 | ss collected:                   | 108<br>Linear_Mux1_SG(4)<br>Linear_Mux1_SG(5)<br>Linear_Mux1_SG(6)<br>Linear_Mux1_SG(7)                                                                                                    | OK<br>-9998<br>-9998<br>-9998<br>-9998                                                                                                    | View File                       |                     |                           |
| Total number of value                                                                 | ss collected:                   | 108<br>Linear_Mux1_SG(4)<br>Linear_Mux1_SG(5)<br>Linear_Mux1_SG(6)<br>Linear_Mux1_SG(7)<br>Linear_Mux1_SG(8)                                                                                                    | OK<br>-9998<br>-9998<br>-9998<br>-9998<br>-9998<br>-9998                                                                                                    | View File                       |                     |                           |
| Total number of value                                                                 | ss collected:                   | 108<br>Linear_Mux1_SG(4)<br>Linear_Mux1_SG(5)<br>Linear_Mux1_SG(5)<br>Linear_Mux1_SG(7)<br>Linear_Mux1_SG(7)<br>Linear_Mux1_SG(8)<br>Temperature_Mux1_SG(1)                                                                                                    | OK<br>-9998<br>-9998<br>-9998<br>-9998<br>-9998<br>-9998<br>-136.6041                                                                                           | View File                       |                     |                           |
| Total number of value                                                                 | ss collected:                   | 108<br>Linear_Mux1_SG(4)<br>Linear_Mux1_SG(5)<br>Linear_Mux1_SG(5)<br>Linear_Mux1_SG(7)<br>Linear_Mux1_SG(7)<br>Temperature_Mux1_SG(1)<br>Temperature_Mux1_SG(2)                                                                                                    | OK<br>-9998<br>-9998<br>-9998<br>-9998<br>-9998<br>-9998<br>-136.6041<br>24.01923<br>-4.01923                                                                   | View File                       |                     |                           |
| Total number of value                                                                 | ss collected:                   | 108<br>Linear_Mux1_SG(4)<br>Linear_Mux1_SG(5)<br>Linear_Mux1_SG(5)<br>Linear_Mux1_SG(7)<br>Linear_Mux1_SG(7)<br>Linear_Mux1_SG(8)<br>Temperature_Mux1_SG(1)<br>Temperature_Mux1_SG(2)<br>Temperature_Mux1_SG(2)                                                                                                    | 0K<br>-9998<br>-9998<br>-9998<br>-9998<br>-9998<br>-9998<br>-136.6041<br>24.01923<br>-135.4650                                                                  | View File                       |                     |                           |
| Total number of value                                                                 | ss collected:                   | 108<br>Linear_Mux1_SG(4)<br>Linear_Mux1_SG(5)<br>Linear_Mux1_SG(5)<br>Linear_Mux1_SG(7)<br>Linear_Mux1_SG(8)<br>Temperature_Mux1_SG(1)<br>Temperature_Mux1_SG(2)<br>Temperature_Mux1_SG(3)<br>Temperature_Mux1_SG(4)<br>Temperature_Mux1_SG(4)                                                                          | OK<br>-9998<br>-9998<br>-9998<br>-9998<br>-9998<br>-9998<br>-136.6041<br>24.01923<br>-151.2146<br>-135.4958<br>-141.0742                                        | View File                       |                     |                           |
| Total number of value                                                                 | ss collected:                   | 108<br>Linear_Mux1_SG(4)<br>Linear_Mux1_SG(5)<br>Linear_Mux1_SG(5)<br>Linear_Mux1_SG(7)<br>Linear_Mux1_SG(7)<br>Linear_Mux1_SG(8)<br>Temperature_Mux1_SG(2)<br>Temperature_Mux1_SG(3)<br>Temperature_Mux1_SG(4)<br>Temperature_Mux1_SG(5)<br>Temperature_Mux1_SG(5)                                                     | OK<br>-9998<br>-9998<br>-9998<br>-9998<br>-9998<br>-9998<br>-136.6041<br>24.01923<br>-151.2146<br>-135.4958<br>-141.0742<br>-143.1111                           | View File                       |                     |                           |
| Total number of value                                                                 | es collected:                   | 108<br>Linear_Mux1_SG(4)<br>Linear_Mux1_SG(5)<br>Linear_Mux1_SG(5)<br>Linear_Mux1_SG(7)<br>Linear_Mux1_SG(7)<br>Linear_Mux1_SG(8)<br>Temperature_Mux1_SG(3)<br>Temperature_Mux1_SG(4)<br>Temperature_Mux1_SG(5)<br>Temperature_Mux1_SG(5)<br>Temperature_Mux1_SG(6)<br>Temperature_Mux1_SG(7)                           | OK<br>-9998<br>-9998<br>-9998<br>-9998<br>-9998<br>-9998<br>-136.6041<br>24.01923<br>-151.2146<br>-135.4958<br>-141.0742<br>-143.1111<br>-137.6276              | View File                       |                     |                           |
| Total number of value                                                                 | es collected:                   | 108<br>Linear_Mux1_SG(4)<br>Linear_Mux1_SG(5)<br>Linear_Mux1_SG(5)<br>Linear_Mux1_SG(7)<br>Linear_Mux1_SG(7)<br>Linear_Mux1_SG(8)<br>Temperature_Mux1_SG(3)<br>Temperature_Mux1_SG(3)<br>Temperature_Mux1_SG(4)<br>Temperature_Mux1_SG(5)<br>Temperature_Mux1_SG(6)<br>Temperature_Mux1_SG(7)<br>Temperature_Mux1_SG(8) | OK<br>-9998<br>-9998<br>-9998<br>-9998<br>-9998<br>-9998<br>-136.6041<br>24.01923<br>-151.2146<br>-135.4958<br>-141.0742<br>-143.1111<br>-137.6276<br>-137.0982 | View File                       |                     |                           |
| Total number of value                                                                 | es collected:                   | 108<br>Linear_Mux1_SG(4)<br>Linear_Mux1_SG(5)<br>Linear_Mux1_SG(5)<br>Linear_Mux1_SG(7)<br>Linear_Mux1_SG(8)<br>Temperature_Mux1_SG(1)<br>Temperature_Mux1_SG(3)<br>Temperature_Mux1_SG(3)<br>Temperature_Mux1_SG(5)<br>Temperature_Mux1_SG(6)<br>Temperature_Mux1_SG(7)<br>Temperature_Mux1_SG(8)                      | OK<br>-9998<br>-9998<br>-9998<br>-9998<br>-9998<br>-9998<br>-136.6041<br>24.01923<br>-151.2146<br>-135.4958<br>-141.0742<br>-143.1111<br>-137.6276<br>-137.0982 | View File                       |                     |                           |

Figure 19.DataTables Collect

The data files can easily be uploaded straight in to ARGUS (D4-2.0) which is custom configured to deal with data from data loggers. There are also advanced options in the setup screen which allows for this to be scheduled and run automatically.

Alternatively the data can be viewed and manipulated in Excel or a similar data processing program. The data is comma separated.

For further advanced guides or technical support please go to <u>www.itmsoilsupport.com</u> to view various knowledgebase articles or submit a support ticket.

 Bell Lane, Uckfield, East Sussex,
 t:
 +44 (0) 1825 765044
 e:
 info@itmsoil.com

 TN22 1QL, United Kingdom
 f:
 +44 (0) 1825 761740
 w:
 www.itmsoil.com

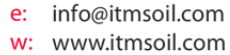